# Hand-out

Jaarovergang

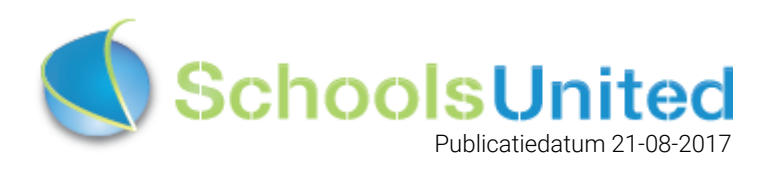

# Inhoudsopgave

| Stappen                                                                                                    | 2                                             |
|----------------------------------------------------------------------------------------------------|-----------------------------------------------|
| Groepen en leerkrachten klaarzetten<br>Groepen klaarzetten<br>Leerkrachten bijwerken                                                                                            | <b>3</b><br>3<br>5                            |
| Nieuwsberichten<br>Nieuwsberichten uit het nieuwsarchief verwijderen<br>Nieuwsberichten archiveren                                                                              | <b>7</b><br>7<br>8                            |
| Fotoalbums<br>Fotoalbums uit het archief verwijderen<br>Fotoalbums archiveren                                                                                                   | <b>9</b><br>10                                |
| Leerlingen en ouders verplaatsen<br>Leerlingen die de school verlaten<br>Leerlingen doorschuiven naar de volgende groep<br>Doublanten<br>Schoolverlaters<br>Ouders zonder groep | <b>11</b><br>11<br>12<br>13<br>14<br>14       |
| Kalender nieuwe schooljaarImporteer of vul handmatigOutlook-agendaGoogle-agendaiCloud-agendaKalender importeren in SyndeoCMSKalender handmatig vullen                           | <b>15</b><br>15<br>16<br>17<br>18<br>18<br>18 |
| Werk de slider bij<br>Tips                                                                                                    | <b>20</b><br>20<br>24                         |

# Stappen

Een nieuw schooljaar beginnen we bij SchoolsUnited graag met een schone en bijgewerkte website!

Om je in dit proces te ondersteunen, hebben we een stappenplan gemaakt met een hand-out.

- Groepen klaarzetten
- Leerkrachten klaarzetten
- Nieuwsberichten verwijderen en archiveren
- Leerlingen en ouders naar de juiste groep(en) verplaatsen
- Kalender vullen
- □ Nieuwe foto's in de slider op de homepage
- Schoolgids
- 🖵 Teamfoto
- Vakantierooster en vrije dagen

# Groepen en leerkrachten klaarzetten

### Groepen klaarzetten

Allereerst is het belangrijk dat de juiste groepen klaar staan voor het aankomende schooljaar. Ga hiervoor naar de achterkant naar de website, vervolgens naar 'Instellingen'. Klik hier op 'Leerlingen & Groepen', zoals in de afbeelding hieronder weergegeven.

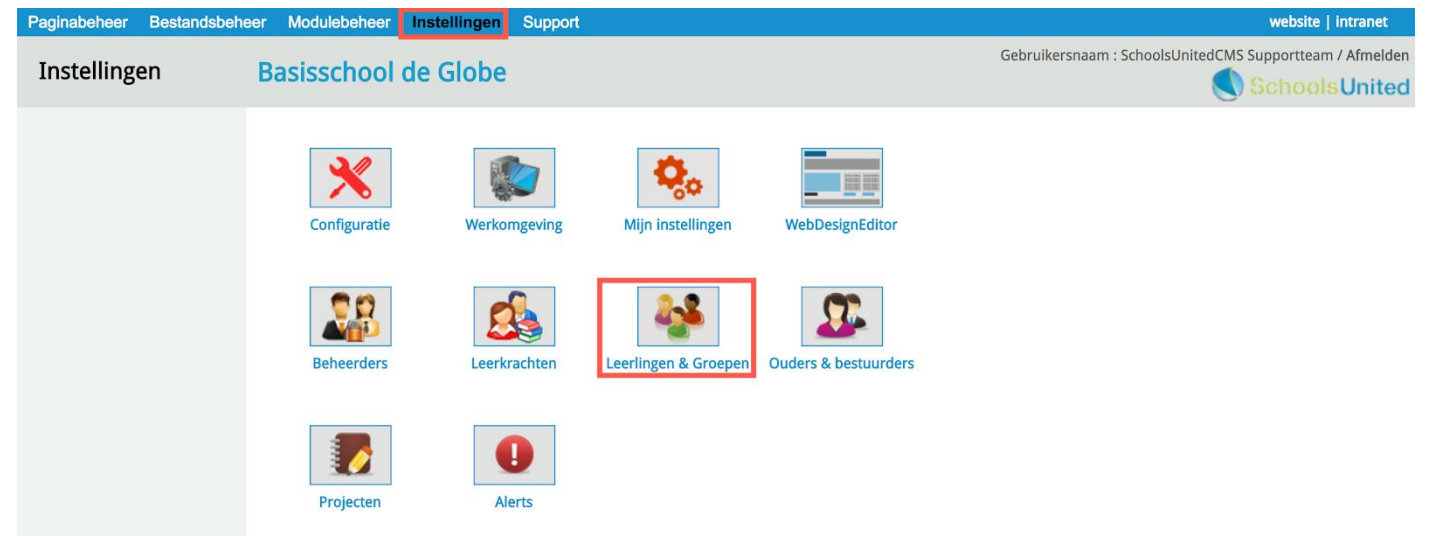

Hier zie je het overzicht van alle bestaande groepen. Maak nieuwe groepen aan, of wijzig groepen als de groepsverdeling het aankomende schooljaar anders is dan hoe de groepen nu staan afgebeeld. Je wijzigt de groepen door op het pennetje voor de betreffende groep te klikken.

| Instellingen       Gebruikersnaam: SchoolsUnitedCMS Supportteam / Afmelden<br>© Schools United         Lerlingen<br>Importeren       Groepen         Hir kan je leerlingen en groepen aanmaken.         • Nieuwe groep         • Oregen         • Oregen <td< th=""><th>Fayinabeneer Destanus</th><th>speneer woullebeneer instennigen Support</th><th>website   intranet</th></td<>                                                                                                | Fayinabeneer Destanus             | speneer woullebeneer instennigen Support               | website   intranet                                       |
|----------------------------------------------------------------------------------------------------|-----------------------------------|--------------------------------------------------------|----------------------------------------------------------|
| Group       Group         Importeren       Her kan je leerlingen en groupen aanmaken.         * Nieuwe group       * Nieuwe group         * Nieuwe group       * Orope 2 (0)         * Orope 2 (0)       * Orope 3 (0)         * Orope 3 (0)       * Orope 3 (0)         * Orope 3 (0)       * Orope 3 (0) | Instellingen                      | Basisschool de Globe                                   | Gebruikersnaam : SchoolsUnitedCMS Supportteam / Afmelden |
|                                                                                                    | Groep<br>Leerlingen<br>Importeren | Groepen<br>Hier kan je leerlingen en groepen aanmaken. |                                                          |

| Paginabeheer | Bestandsbeheer | Modulebeheer | Instellingen | Support |
|--------------|----------------|--------------|--------------|---------|
|--------------|----------------|--------------|--------------|---------|

Groepen

#### Instellingen

Basisschool de Globe

#### Groep

Leerlingen

#### Importeren

| Groep <b>1</b>                           | Groep | 2       |                                         |   |
|------------------------------------------|-------|---------|-----------------------------------------|---|
| /olgorde 2                               | 2     |         |                                         |   |
| Hoofdleerkracht                          | Peter | •       |                                         |   |
| Kalender tonen bij groepspagina's        | Ja    | Nee     |                                         |   |
| otoalbum tonen bij groepspagina's        | Ja    | Nee     |                                         |   |
| Vieuws tonen bij groepspagina's          | Ja    | Nee     |                                         |   |
| .inks tonen bij groepspagina's           | Ja    | Nee     |                                         |   |
| Documenten tonen bij groepspagina's      | Ja    | Nee     | Nog geen documenten paginas aangemaakt! |   |
| Leerlingberichten weergeven in SchoolApp | Ja    | Nee     |                                         |   |
| Nelkomsttekst overzichtspagina           |       |         |                                         |   |
| Broncode B I U E E F                     | •     |         |                                         | 3 |
| Wat wil je als startpagina tonen?        | Groep | snieuws | 5 7                                     | 4 |

- 1. Wijzig hier de naam van de groep.
- 2. Vul hier de volgorde van de groep in. In deze volgorde worden de groepspagina's in de menubalk getoond.
- **3.** Wijzig hier de welkomsttekst van de groep. Deze wordt alleen getoond wanneer er gebruik wordt gemaakt van een overzichtspagina van alle groepen in het menusysteem.
- 4. Deze optie moet op groepsnieuws (blijven) staan.

#### Doorloop deze stappen voor alle groepen die gewijzigd moeten worden.

### Leerkrachten bijwerken

Als alle groepen klaar staan voor aankomend schooljaar, is het tijd om de leerkrachten te controleren en aan de juiste groepen te koppelen. Ga hiervoor weer naar 'Instellingen' en klik op 'Leerkrachten'.

| Paginabeheer | Bestandsbeheer | Modulebeheer  | nstellingen Support |                      |                      | website   intranet                                       |
|--------------|----------------|---------------|---------------------|----------------------|----------------------|----------------------------------------------------------|
| Instellinge  | en E           | Basisschool d | e Globe             |                      |                      | Gebruikersnaam : SchoolsUnitedCMS Supportteam / Afmelden |
|              |                | Configuratie  | Werkomgeving        | Mijn instellingen    | WebDesignEditor      |                                                          |
|              |                | Beheerders    | Leerkrachten        | Leerlingen & Groepen | Ouders & bestuurders |                                                          |
|              |                | Projecten     | Alerts              |                      |                      |                                                          |

Verwijder leerkrachten die niet meer op school werkzaam zijn door op het vuilnisbak icoon te klikken en wijzig leerkrachten door op het pen icoon te klikken, zoals staat aangegeven in de afbeelding hieronder. Wanneer er nieuwe leerkrachten op school zijn gekomen, zul je een nieuw account moeten aanmaken door op 'Nieuwe leerkracht' te klikken.

| Paginabeheer Bestandsbeh | eer Modulebeheer Instellingen S          | Support                |                          |           | website   intranet                                 |
|--------------------------|------------------------------------------|------------------------|--------------------------|-----------|----------------------------------------------------|
| Installingon             | Designsheel de Clebe                     |                        |                          | Gebruil   | kersnaam : SchoolsUnitedCMS Supportteam / Afmelden |
| Insteilingen             | Basisschool de Globe                     |                        |                          |           | SchoolsUnited                                      |
| Leerkrachten             | Le subus sistem                          |                        |                          |           |                                                    |
| Importeren               | Leerkrachten                             |                        |                          |           |                                                    |
|                          | Hier kan je de accounts voor de leerkrad | chten aanmaken.        |                          |           |                                                    |
|                          | Leerkrachten:                            | Gebruikersnaam:        | E-mailadres:             | Groep:    | Projecten:                                         |
|                          | 🚯 🥒 eerkracht groep 1                    | leerkracht1            |                          | Groep 1   |                                                    |
|                          | 🔀 🔗 leerkracht groep 2                   | leerkracht2            |                          | Groep 2   |                                                    |
|                          | 🔒 🖉 leerkracht groep 3                   | leerkracht3            |                          | Groep 3   |                                                    |
|                          | 🔀 🖋 leerkracht groep 4                   | leerkracht4            |                          | Groep 4   |                                                    |
|                          | 🕼 🖉 leerkracht groep 5                   | leerkracht5            |                          | Groep 5   |                                                    |
|                          | 🗊 🤌 leerkracht groep 6                   | leerkracht6            |                          | Groep 6   |                                                    |
|                          | 🔀 🖉 leerkracht groep 7                   | leerkracht7            |                          | Groep 7   |                                                    |
|                          | 🔀 🖋 leerkracht groep 8                   | leerkracht8            |                          | Groep 8   |                                                    |
|                          | SchoolsUnitedCMS     Supportteam         | onderhoud              | support@schoolsunited.eu | **dummy** |                                                    |
|                          | + Nieuwe leerkracht                      | Nieuwe leerkracht reed | ls SyndeoCMS-beheerder   |           |                                                    |

|            |   | 00133011001          | ac crobe           |                 |          |             |       |   |   |
|------------|---|----------------------|--------------------|-----------------|----------|-------------|-------|---|---|
| erkrachten |   | Loorkrachton         |                    |                 |          |             |       |   |   |
| nporteren  |   | Leerkrachten         |                    |                 |          |             |       |   |   |
|            |   | Hier kan je de gegev | ens van de behee   | erder wijzigen  | r        |             |       |   |   |
|            |   | Volledige naam       |                    | 1               |          |             |       |   |   |
|            |   | Gebruikersnaam       |                    | 2               |          |             |       |   |   |
|            |   | Wachtwoord           |                    | 3               |          |             |       |   |   |
|            |   | E-mailadres          |                    | 4               | L        | Contract of |       |   | U |
|            |   | Wijzig wachtwoord I  | oij volgende logir | י <b>5</b>      | Ja       | Nee         |       |   |   |
|            |   | Groep 🕚 & Hoofd      | leerkracht 🕚       |                 |          |             |       |   |   |
|            | 6 | **                   | dummy**            | Hoofd           | leerkrac | ht? Ja      | a Nee | 7 |   |
|            |   |                      | Groep 1            |                 |          |             |       |   |   |
|            |   |                      | Groep 2            |                 |          |             |       |   |   |
|            |   |                      | Groep 3            |                 |          |             |       |   |   |
|            |   |                      | Groep 4            |                 |          |             |       |   |   |
|            |   |                      | Groep 5            |                 |          |             |       |   |   |
|            |   |                      | Groep 6            |                 |          |             |       |   |   |
|            |   | Groep 7              |                    |                 |          |             |       |   |   |
|            |   | Groep 8              |                    |                 |          |             |       |   |   |
|            |   | Lee                  | rlingenraad        | Hoofd           | leerkrac | ht? Ja      | a Nee |   |   |
|            |   | P                    | lusgroep           |                 |          |             |       |   |   |
|            |   | Sch                  | oolverlaters       |                 |          |             |       |   |   |
|            |   | Projecten 🕚          |                    |                 |          |             |       |   |   |
|            |   | Leerkracht is ook Sy | ndeoCMS-behee      | rder            | Ja       | Nee         | 8     |   |   |
|            |   | Leerkracht mag, aar  | n de voorkant, de  | website beheren | Ja       | Nee         | 9     |   |   |
|            |   | Leerkracht mag alle  | Schoolapp          | Ja              | Nee      | 10          |       |   |   |
|            |   | Bij oudermailing ko  | pie ontvangen?     |                 | Ja       | Nee         | 11    |   |   |
|            |   | Man voor de nagina   |                    | 47 (Gro         | ensnag   | ina's)      |       |   |   |

- 1. Vul hier de naam in van de leerkracht.
- 2. Vul hier de gebruikersnaam van de leerkracht in.
- 3. Vul hier het wachtwoord voor de leerkracht in.
- **4.** Vul hier het e-mailadres van de leerkracht in. Met dit e-mailadres logt de leerkracht ook in de SchoolApp in.
- 5. Wanneer je hetzelfde wachtwoord gebruikt voor alle leerkrachten, kies dan bij 'Wijzig wachtwoord bij volgende login' voor 'Ja', zodat leerkrachten zelf hun wachtwoord kunnen wijzigen nadat ze de eerste keer hebben ingelogd.
- 6. Kies de groep(en) waar de leerkracht aan gekoppeld moet worden.
- 7. Hier beslis je of een leraar de hoofdleraar is.
- **8.** Leerkracht is ook SyndeoCMS-beheerder: deze optie zet je op 'Ja' als de leerkracht ook in de achterkant van de website pagina's of modules mag wijzigen.
- **9.** Leerkracht mag, aan de voorkant, de website beheren: zet deze optie op 'Ja' als de leerkracht tekstpagina's aan de voorkant van de website mag wijzigen.
- **10.** Leerkracht mag alle groepen zien in SchoolApp? Wanneer een leerkracht toegang wil tot alle groepen in de SchoolApp, bijvoorbeeld de directeur, zet je deze optie op 'Ja'. Als je alles hebt gewijzigd, klik je op 'Opslaan'.
- **11.** Als je een mail verstuurd via de oudercommunicatievia het leerkrachtendashboard, kan je er voor kiezen dat deze mail ook verstuurd wordt naar de leerkrachten. Hier bepaal je of deze individuele leraar dit bericht ontvangt.

#### Dit doe je voor alle leerkrachten die gewijzigd moeten worden of nieuw worden aangemaakt.

**Let op!** Zorg ervoor dat alle leerkrachten een e-mailadres en wachtwoord hebben in de instellingen, zodat ze kunnen inloggen in de SchoolApp.

# Nieuwsberichten

Om de website schoon te houden en geen oude berichten van de vorige jaargang in de groepen te laten staan zullen we hieronder bespreken hoe je nieuwsberichten archiveert of verwijdert. Wij adviseren om het archief te gebruiken voor berichten van het afgelopen schooljaar en oudere jaargangen te verwijderen. Zo kun je nog een jaar lang bij de nieuwsberichten van het afgelopen schooljaar. Om bij de nieuwsberichten te komen, ga je naar 'Modulebeheer' en klik je vervolgens op 'Nieuws'.

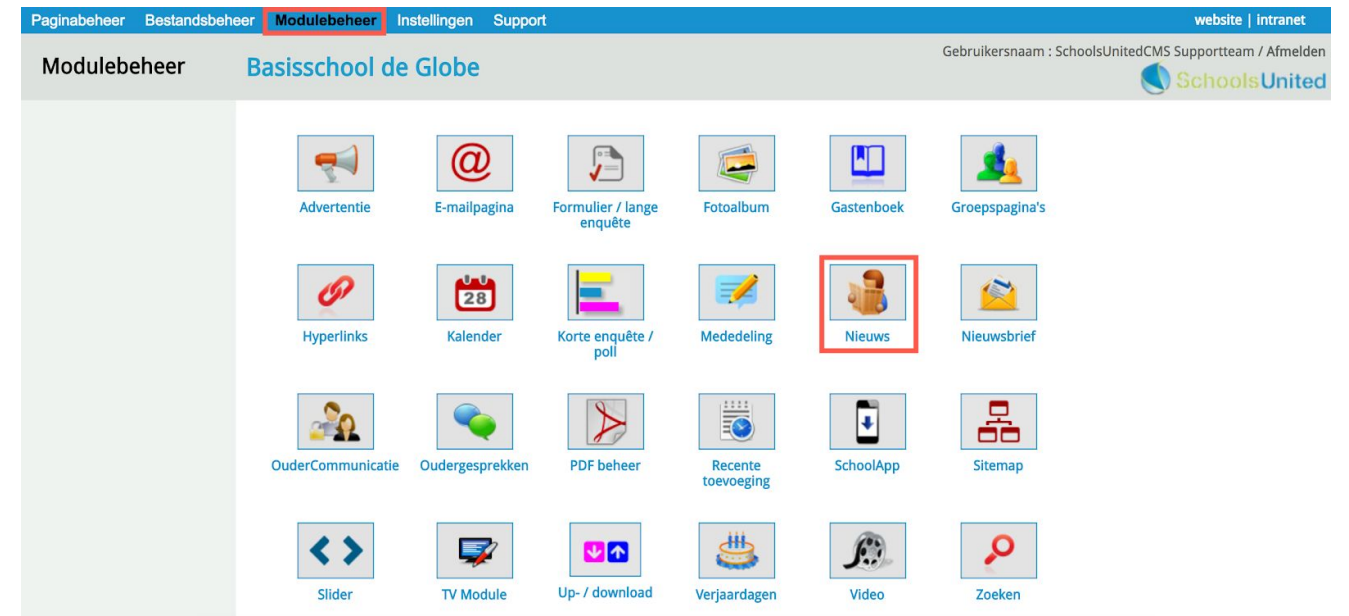

#### Nieuwsberichten uit het nieuwsarchief verwijderen

Ga allereerst naar het nieuwsarchief in het linker menu om het archief te legen. Klik op de naam van de groep die je wilt legen (1), klik vervolgens op 'Selecteer alles' (2) en vervolgens op 'Verwijderen' (3). Als je een specifiek bericht wel in het archief wilt houden, zet het vinkje voor dit nieuwsbericht dan uit.

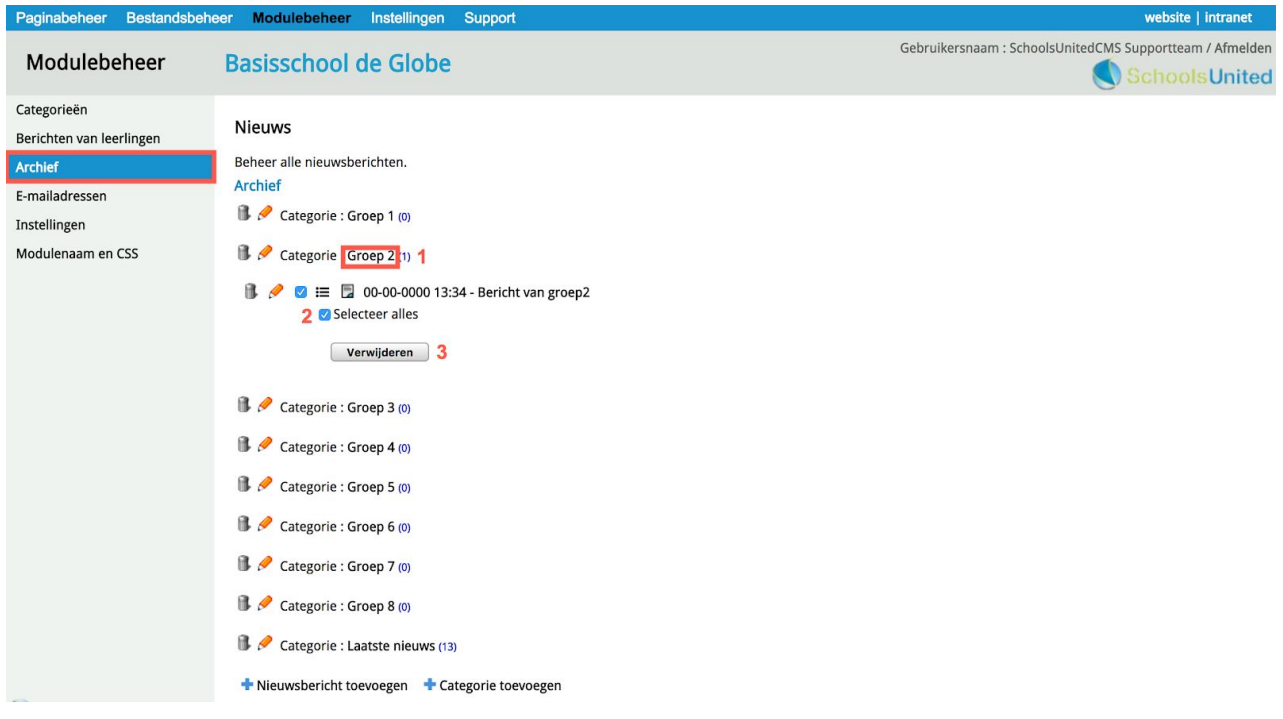

Herhaal deze stappen tot je alle categorieën hebt geleegd. Als je dit gedaan hebt is het tijd om de de nieuwsberichten van het schooljaar dat net afgelopen is te archiveren.

#### Nieuwsberichten archiveren

Klik in het linkermenu op 'Nieuwscategorieën' en klik vervolgens op de groep (1) waarvan je de nieuwsberichten wilt archiveren. Klik vervolgens op 'Selecteer alles' (2) en daarna op 'Archiveren' (3). De berichten die je graag wilt laten staan kun je deselecteren voordat je op 'Archiveren' klikt.

| Paginabeheer Bestandsbel                                                                                  | heer Modulebeheer Instellingen Support                   | website   intranet                                       |
|----------------------------------------------------------------------------------------------------|----------------------------------------------------------|----------------------------------------------------------|
| Modulebeheer                                                                                              | Basisschool de Globe                                     | Gebruikersnaam : SchoolsUnitedCMS Supportteam / Afmelden |
| Categorieën<br>Berichten van leerlingen<br>Archief<br>E-mailadressen<br>Instellingen<br>Modulenaam en CSS | <pre>Nieuws Beheer alle nieuwsberichten. Categorie</pre> |                                                          |

Deze stappen herhaal je voor alle nieuwscategorieën, zodat ze leeg het nieuwe schooljaar kunnen starten!

# Fotoalbums

Nu is het tijd om alle foto's op te ruimen! Ga hiervoor naar 'Modulebeheer' en klik vervolgens op 'Fotoalbum'.

| Paginabeheer Bestandsbeh | neer Modulebeheer In | stellingen Suppo            | rt                           |              |            |                           | website   intranet              |
|--------------------------|----------------------|-----------------------------|------------------------------|--------------|------------|---------------------------|---------------------------------|
| Modulebeheer             | Basisschool de       | Globe                       |                              |              |            | Gebruikersnaam : SchoolsU | hitedCMS Supportteam / Afmelden |
|                          | Advertentie          | Contemporation E-mailpagina | Formulier / lange<br>enquête | Fotoalbum    | Gastenboek | Groepspagina's            |                                 |
|                          | Hyperlinks           | 28<br>Kalender              | Korte enquête /<br>poli      | Mededeling   | Nieuws     | Nieuwsbrief               |                                 |
|                          | OuderCommunicatie    | Oudergesprekken             | PDF beheer                   | Recente      | SchoolApp  | Sitemap                   |                                 |
|                          | Slider               | TV Module                   | Up- / download               | Verjaardagen | Video      | Zoeken                    |                                 |

### Fotoalbums uit het archief verwijderen

Ga eerst in de linker menubalk naar 'Fotoarchief' om oude albums te verwijderen. Klik op de categorie die je wilt legen (1), klik vervolgens op 'Selecteer alles' (2) en daarna op 'Verwijder geselecteerde albums' (3).

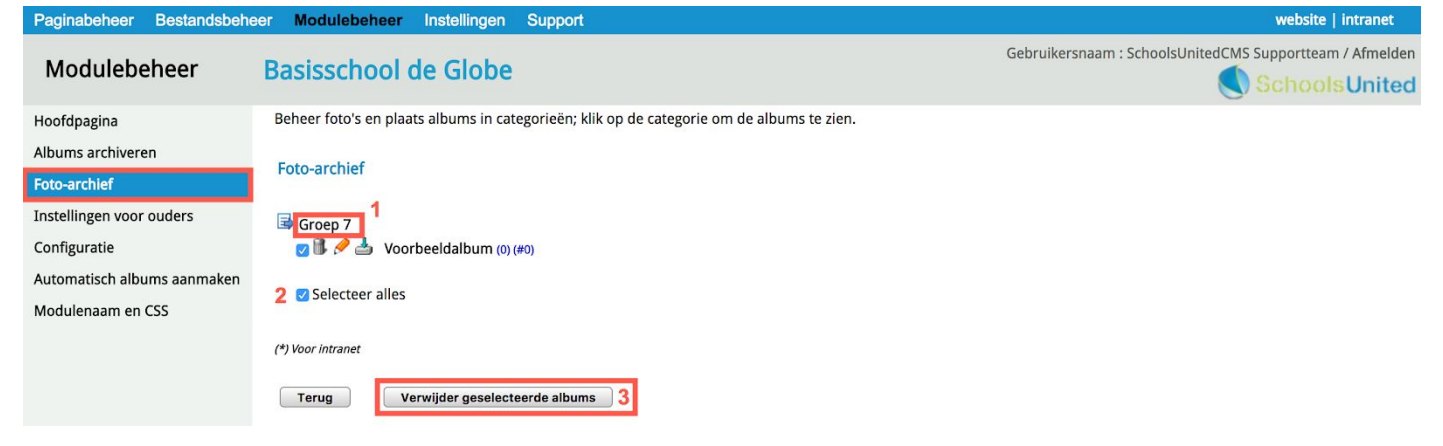

Herhaal deze stappen tot alle categorieën in het archief leeg zijn.

### Fotoalbums archiveren

Nadat je de albums uit het fotoarchief hebt verwijderd, kunnen de fotoalbums van het afgelopen schooljaar naar het archief verplaatst worden. Hiervoor klik je in het linker menu op 'Albums archiveren'. Je krijgt hier een overzicht van alle albums die op dit moment getoond worden op de website. Om ze naar het archief te verplaatsen klik je op 'Selecteer alles' (1) en klik vervolgens op 'Albums archiveren' (2).

| Paginabeheer Bestandsbehe   | eer Modulebeheer Instellingen   | Support           | website   intranet                                       |
|-----------------------------|---------------------------------|-------------------|----------------------------------------------------------|
|                             | 2 7 7 7 7 2 P                   |                   | Gebruikersnaam : SchoolsUnitedCMS Supportteam / Afmelden |
| Modulebeheer                | Basisschool de Globe            |                   | Schools United                                           |
|                             |                                 |                   | e control of the control                                 |
| Hoofdpagina                 | Selecteer meerdere albums om de | ze te archiveren. |                                                          |
| Albums archiveren           |                                 |                   |                                                          |
|                             | Albumnaam                       | Fotocategorie     |                                                          |
| Foto-archief                | Voorbeeldalbum                  | Groep 1           |                                                          |
| Instellingen voor ouders    | Testgroep                       | Testgroep         |                                                          |
| Configuratie                | 🗹 Testalbum                     | Groep 2           |                                                          |
| comgarate                   | 🗹 Groep 7                       | groep 7           |                                                          |
| Automatisch albums aanmaken | Groep 8                         | groep 8           |                                                          |
| Modulenaam en CSS           | 🗹 Groep 6                       | groep 6           |                                                          |
|                             | Groep 5                         | groep 5           |                                                          |
|                             | 🗹 Groep 4                       | groep 4           |                                                          |
|                             | 🗹 Groep 3                       | groep 3           |                                                          |
|                             | Groep 2                         | groep 2           |                                                          |
|                             | 🗹 Groep 1                       | groep 1           |                                                          |
|                             | 🗹 China                         |                   |                                                          |
|                             | Introductieweek                 | Groep 1           |                                                          |
|                             | N                               | euwe categorie:   |                                                          |
|                             | 1 🗹 Selecteer alles             |                   |                                                          |
|                             | Terug Albums archiveren         | 2                 |                                                          |

Alle fotocategorieën staan nu klaar om het nieuwe schooljaar te beginnen!

# Leerlingen en ouders verplaatsen

Alle groepen en leerkrachten staan nu goed en de nieuwsberichten en fotoalbums van afgelopen schooljaar zijn gearchiveerd of verwijderd. Dan is het nu tijd om de leerlingen en ouders naar de juiste groepen te verplaatsen, zodat ze in de nieuwe groep van aankomend schooljaar komen te staan! Ga hiervoor naar 'Modulebeheer' en klik vervolgens op 'OuderCommunicatie'.

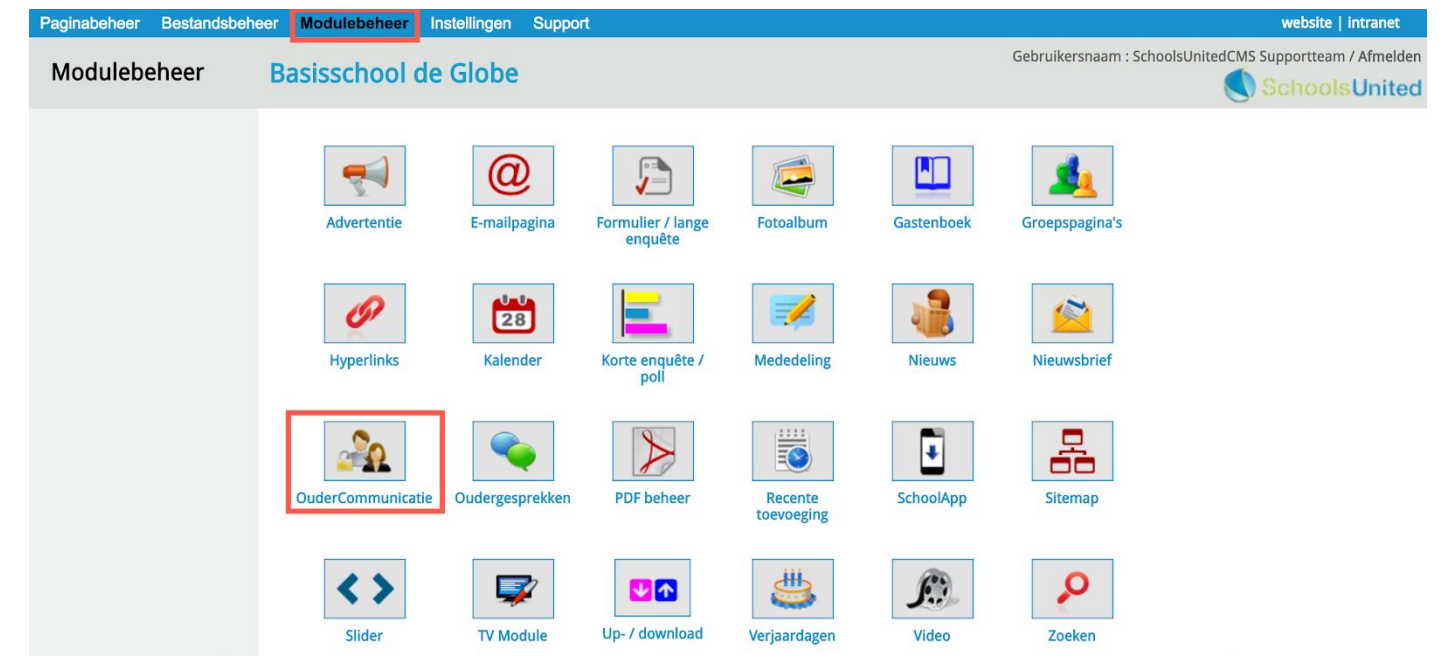

### Leerlingen die de school verlaten

Je ziet dat er een nieuwe map bij is gekomen genaamd 'Schoolverlaters'. Deze map kan je niet verwijderen en is bedoeld om de jaarovergang eenvoudiger te maken.

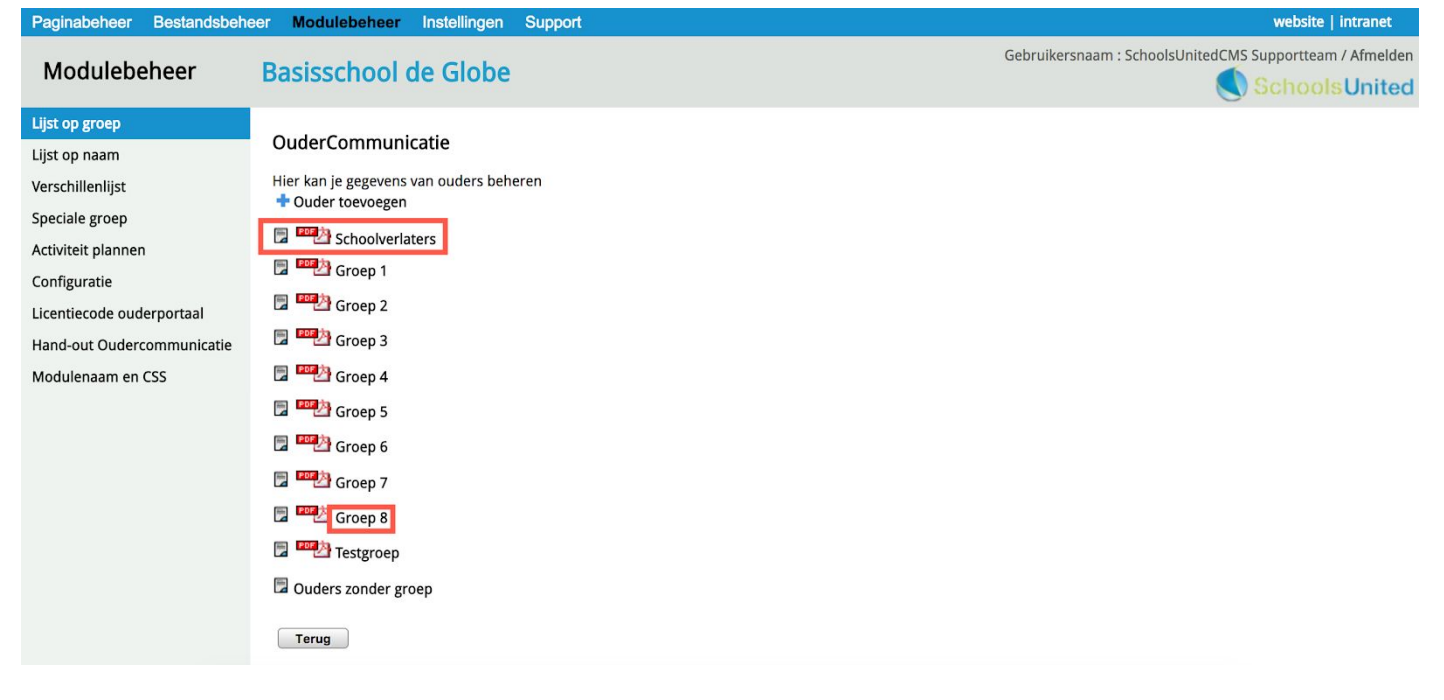

We gaan eerst alle leerlingen van groep 8 verplaatsen naar de map 'Schoolverlaters'. Dit doe je door op 'Groep 8' te klikken, zoals in de afbeelding op de vorige pagina weergegeven. De lijst met ouders en bijbehorende leerlingen komt nu tevoorschijn. Klik vervolgens op 'Verplaats alle leerlingen naar'.

| Paginabeneer Bestandsbene                                                                                                    | eer modulebeneer instellingen Support                                                                                                    |                             | website   Intranet                                       |
|----------------------------------------------------------------------------------------------------|----------------------------------------------------------------------------------------------------|-----------------------------|----------------------------------------------------------|
| Modulebeheer                                                                                                    | Basisschool de Globe                                                                                                    |                             | Gebruikersnaam : SchoolsUnitedCMS Supportteam / Afmelden |
| Lijst op groep<br>Lijst op naam<br>Verschillenlijst<br>Speciale groep<br>Activiteit plannen<br>Configuratie<br>Licentiecode ouderportaal<br>Hand-out Oudercommunicatie<br>Modulenaam en CSS | OuderCommunicatie<br>Hier kan je gegevens van ouders beheren<br>◆ Ouder toevoegen<br>groep 8<br>② Selecteer alles<br>Ouders:<br>② ③ ◆ Diana<br>② ③ ◆ Edward<br>Verwijder geselecteerde leerlingen uit groep | Leerling:<br>Amber<br>Jesse | Verplaats alle leerlingen<br>Speciale groep: Status:     |
|                                                                                                    | Let op: accounts zonder kinderen worden verwijderd!                                                                                                    |                             |                                                          |

Je krijgt vervolgens een scherm waar je aan kunt geven naar welke groep je ze wilt verplaatsen (1). De kinderen van groep 8 verplaats je in dit geval naar 'Schoolverlaters', zoals in de afbeelding hieronder weergegeven. Vervolgens klik je op 'Opslaan'.

| Paginabeheer Bestandsbehe                                                         | eer Modulebeheer Instellingen Support                                                  | website   intranet                                       |
|-----------------------------------------------------------------------------------|----------------------------------------------------------------------------------------|----------------------------------------------------------|
| Modulebeheer                                                                      | Basisschool de Globe                                                                   | Gebruikersnaam : SchoolsUnitedCMS Supportteam / Afmelden |
| Lijst op groep<br>Lijst op naam<br>Verschillenlijst                               | OuderCommunicatie<br>Hier kan je gegevens van ouders beheren<br>Leerlingen van Groep 8 |                                                          |
| Speciale groep<br>Activiteit plannen<br>Configuratie<br>Licentiecode ouderportaal | Verplaats naar : Schoolverlaters : 1 Terug Opslaan                                     |                                                          |
| Hand-out Oudercommunicatie                                                        |                                                                                        |                                                          |

#### Leerlingen doorschuiven naar de volgende groep

Nadat de achtste groepers zijn verplaatst naar de map 'Schoolverlaters' verplaats je:

- **groep 7 naar groep 8;**
- □ groep 6 naar groep 7;
- □ groep 5 naar groep 6;
- □ groep 4 naar groep 5;
- □ groep 3 naar groep 4;
- **G** groep 2 naar groep 3 en
- **g**roep 1 naar groep 2.

Omdat je per groep alle leerlingen in één keer kunt verplaatsen, werk je zo nodig honderden leerlingen in een paar minuten bij.

### Doublanten

Wanneer je een of een aantal kinderen hebt die blijven zitten, of een klas overslaan, kun je ze, nadat ze naar de nieuwe groep zijn verplaatst, op het bewerkingsicoon voor hun naam klikken (1). Je komt dan in het accountoverzicht van de ouders met hun kinderen. Hier kun je per kind selecteren in welke groep ze zitten en ze dus terugplaatsen naar de juiste groep (2). Klik als alle gegevens goed staan op 'Opslaan' (3).

**Let op!** Verplaats doublanten pas als je alle andere leerlingen in de juiste groepen hebt gezet. Dit voorkomt dat je deze handeling meerdere keren moet uitvoeren.

| Paginabeheer Bestandsbeh                                                                                                    | eer Modulebeheer                                                                                                    | Instellingen Support                                                   |                            |                                |                                        | website   intranet                      |
|----------------------------------------------------------------------------------------------------|----------------------------------------------------------------------------------------------------|------------------------------------------------------------------------|----------------------------|--------------------------------|----------------------------------------|-----------------------------------------|
| Modulebeheer                                                                                                    | Basisschool                                                                                                    | de Globe                                                               |                            |                                | Gebruikersnaam : Sch                   | oolsUnitedCMS Supportteam / Afmelden    |
| Lijst op groep<br>Lijst op naam<br>Verschillenlijst<br>Speciale groep<br>Activiteit plannen<br>Configuratie<br>Licentiecode ouderportaal<br>Hand-out Oudercommunicatie | OuderCommun<br>Hier kan je gegeven<br>Ouder toevoeger<br>Groep 6<br>Selecteer alles<br>Ouders: 1<br>Ouders: 1<br>Ouder Selecteer alles | nicatie<br>s van ouders beheren<br>n<br>n<br>Feenstra<br>ré Van Dissel | Leerling:<br>Sanne<br>Dirk | Speciale groep:<br>Oppasouders | ☑ Verplaats alle leerlingen<br>Status: |                                         |
|                                                                                                    | Verwij                                                                                                    | ider geselecteerde leerlingen uit groen                                |                            |                                |                                        |                                         |
|                                                                                                    | Volum                                                                                                    | der geseicereer de reeningen dit groep                                 |                            |                                |                                        |                                         |
| Paginabeheer Bestandsbeh                                                                                                    | eer Modulebeheer                                                                                                    | Instellingen Support                                                   |                            |                                |                                        | website   intranet                      |
| Modulebeheer                                                                                                    | Basisschool                                                                                                    | de Globe                                                               |                            |                                | Gebruikersnaam : Scho                  | SchoolsUnitedCMS Supportteam / Afmelden |
| Lijst op groep<br>Lijst op naam<br>Verschillenlijst                                                                                                    | OuderCommur<br>Hier kan je gegeven<br>Ouderinformatie f                                                                                | nicatie<br>s van ouders beheren<br>toevoegen/wijzigen                  |                            |                                |                                        | 6                                       |
| Speciale groep                                                                                                    | Ouder / verzor                                                                                                    | ger 1                                                                  | Kinderen                   |                                |                                        |                                         |
| Activiteit plannen                                                                                                    | E-mailadres                                                                                                    | jolienfeenstra@gmail.com                                               | Eerste kind                | Guus                           |                                        |                                         |
| Licentiecode ouderportaal                                                                                                    | Wachtwoord                                                                                                    |                                                                        | Groep                      | Groep 2 🛟                      |                                        |                                         |
| Hand-out Oudercommunicatie                                                                                                    | Voornaam                                                                                                    | Jolien                                                                 | Tweede kind                | Sanne                          |                                        |                                         |
|                                                                                                    | Achternaam                                                                                                    | Feenstra                                                               | Groep                      | Groep 6 🗘 2                    |                                        |                                         |
|                                                                                                    | Telefoon                                                                                                    | 012 - 345 67 89                                                        | Derde kind                 |                                |                                        |                                         |
|                                                                                                    | Telefoon (werk)                                                                                                    | 012 - 355 67 80                                                        | Groep                      | Groep 2 🛟                      |                                        |                                         |
|                                                                                                    | Mobiel                                                                                                    | 06 - 98 76 54 32                                                       | Vierde kind                |                                |                                        |                                         |
|                                                                                                    | E-mail afschermen                                                                                                    |                                                                        | Groep                      | Groep 2 🛟                      |                                        |                                         |
|                                                                                                    | Geheim                                                                                                    |                                                                        | Speciale g                 | roep                           |                                        |                                         |
|                                                                                                    | Ouder / verzor                                                                                                    | ger 2                                                                  | lid van kies e             | en groep 🗧                     |                                        |                                         |
|                                                                                                    | E-mailadres                                                                                                    |                                                                        | lid van kies e             | en groep 🗧                     |                                        |                                         |
|                                                                                                    | Voornaam                                                                                                    |                                                                        | lid van kies e             | en groep ≑                     |                                        |                                         |
|                                                                                                    | Achternaam                                                                                                    |                                                                        | lid van kies e             | en groep ≑                     |                                        |                                         |
|                                                                                                    | Telefoon                                                                                                    |                                                                        | Opmerking                  | gen                            |                                        |                                         |
|                                                                                                    | Telefoon (werk)                                                                                                    |                                                                        |                            |                                |                                        |                                         |
|                                                                                                    | Mobiel                                                                                                    |                                                                        | Nieuwsbri                  | even                           |                                        |                                         |
|                                                                                                    | E-mail afschermen                                                                                                    |                                                                        | Infobulletin               |                                |                                        |                                         |
|                                                                                                    | Geheim<br>telefoonnnummer<br>Adresinformat                                                                                             | ie                                                                     | Terug                      | Opslaan 3                      |                                        |                                         |

#### Schoolverlaters

Als je alle leerlingen naar de juiste groep hebt verplaatst, is de volgende stap om de leerlingen die de school hebben verlaten te verwijderen, maar wanneer dit wenselijk is kan je ze natuurlijk ook nog in deze groep laten staan. Dit doe je door op de groep 'Schoolverlaters' te klikken en vervolgens 'Selecteer alles' aan te vinken. Klik hierna op 'Verwijder geselecteerde leerlingen uit groep'. Alle leerlingen die de school hebben verlaten zijn nu verwijderd. Als ouders nu verder geen leerlingen meer op school hebben, worden zij automatisch ook verwijderd.

Let op! Controleer eerst of alle leerlingen die in deze map staan daadwerkelijk de school verlaten. Als je de leerlingen per ongeluk verwijdert, zul je ze handmatig allemaal weer toe moeten voegen.

**Tip!** Als ouders toegang moeten blijven houden tot het OuderCommunicatieSysteem omdat zij nog actief zijn op school, ondanks dat zij geen leerlingen meer op school hebben, verwijder dan de leerlingen in de gegevens van de ouders, zodat de ouders in de groep 'Ouders zonder groep' komen te staan.

| Paginabeheer Bestandsbehe                                                     | eer Modulebeheer Instellingen Support               |           |                 | website   intranet                                       |
|-------------------------------------------------------------------------------|-----------------------------------------------------|-----------|-----------------|----------------------------------------------------------|
| Modulebeheer                                                                  | Basisschool de Globe                                |           |                 | Gebruikersnaam : SchoolsUnitedCMS Supportteam / Afmelden |
| modulescheel                                                                  |                                                     |           |                 | SchoolsUnited                                            |
| Lijst op groep                                                                |                                                     |           |                 |                                                          |
| Lijst op naam                                                                 | OuderCommunicatie                                   |           |                 |                                                          |
| Verschillenlijst Hier kan je gegevens van ouders beheren<br>• Ouder toevoegen |                                                     |           |                 |                                                          |
| Speciale groep                                                                |                                                     |           |                 |                                                          |
| Activiteit plannen                                                            | Schoolverlaters                                     |           |                 |                                                          |
| Configuratie                                                                  | Selecteer alles                                     |           |                 |                                                          |
| Licentiecode ouderportaal                                                     |                                                     |           |                 | Verplaats alle leerlingen                                |
| Hand-out Oudercommunicatie                                                    | Ouders:                                             | Leerling: | Speciale groep: | Status:                                                  |
|                                                                               | 🗹 🛛 🕕 🖉 carin scheenhart                            | piet      |                 | 🛩 🚊                                                      |
|                                                                               | 🗹 🛛 🗟 🥔 André SchoolsUnited                         | Kind1     |                 | 🗸 🖻                                                      |
|                                                                               | 🗹 🛛 🗟 🤌 André Van Dissel                            | Luuk      | Oppasouders     | 🖌 🖻                                                      |
|                                                                               | 🛛 🛛 🔀 🥔 Jantine Vlierman                            | Lady      |                 | ✓ <sup>6</sup> / <sub>6</sub>                            |
|                                                                               | Verwijder geselecteerde leerlingen uit groep        |           |                 |                                                          |
|                                                                               |                                                     |           |                 |                                                          |
|                                                                               | Let op: accounts zonder kinderen worden verwijderd! |           |                 |                                                          |

#### Ouders zonder groep

In de map 'Ouders zonder groep' vind je alle ouders waarvan de leerlingen niet meer in een groep zitten of waarbij er geen kinderen zijn ingevuld. Verwijder deze ouders als je wilt dat ze geen toegang meer hebben tot het ouderportaal.

# Kalender nieuwe schooljaar

### Importeer of vul handmatig

Bij een nieuw schooljaar hoort natuurlijk ook een gevulde kalender, zodat ouders precies op de hoogte zijn van activiteiten, vakanties en vrije dagen. Je kunt de kalender op de website op twee manieren vullen: handmatig of importeren. Ga hiervoor naar modulebeheer en klik vervolgens op 'Kalender'.

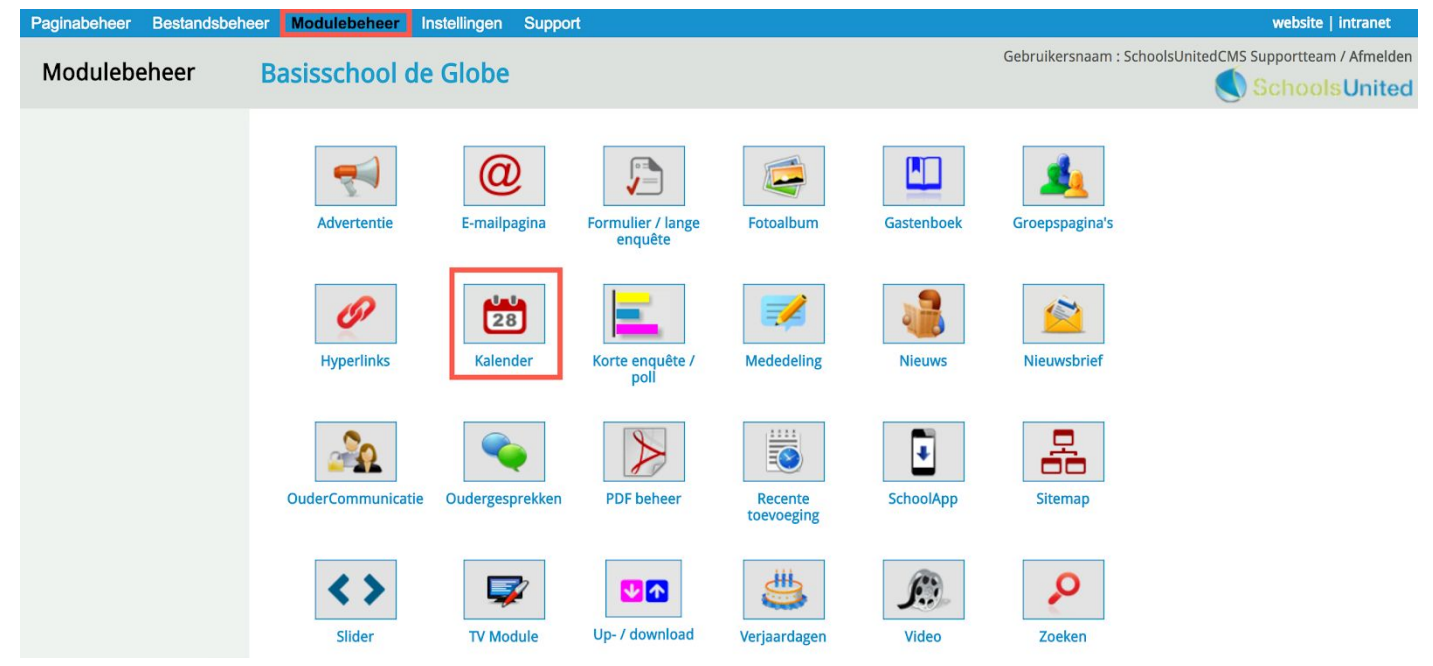

Je ziet hier een overzicht van alle groepsspecifeke kalenders en de algemene kalender. Wanneer de school gebruik maakt van een MS Outlook-, Google- of iCloud-agenda, kan deze agenda worden geïmporteerd in de website. Om deze agenda's te importeren klik je op 'ics-bestand importeren', zoals in de afbeelding hieronder weergegeven.

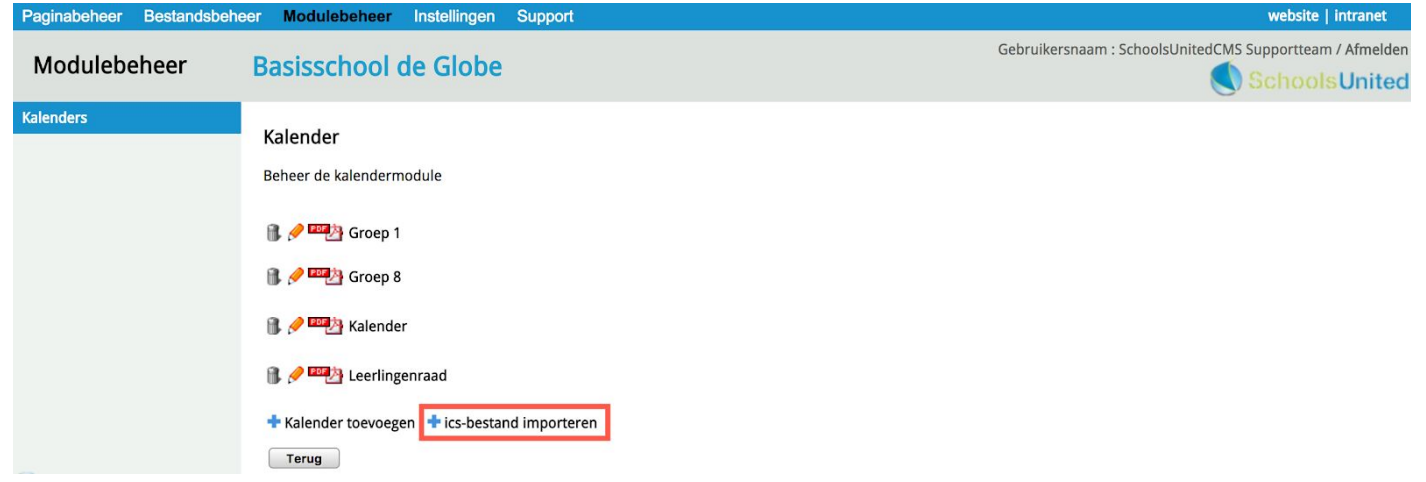

Om een ics-bestand te verkrijgen, zal je deze moeten downloaden naar je computer. Dit kan verschillend zijn per agenda, daarom verwijzen we naar de Outlook-, Google-, of iCloud-help voor meer informatie hoe je deze agenda's kunt downloaden als ics-bestand. Op de volgende pagina's worden afbeeldingen met de betreffende websites weergegeven. Het kan zijn dat met updates deze supportpagina's wijzigen.

#### Outlook-agenda

URL: http://bit.ly/2eKMm52

#### Een Outlook-agenda opslaan als een ICS-bestand

U kunt uw agenda pas publiceren in Outlook.com nadat u de agenda hebt opgeslagen in een bestand.

1. Klik in Outlook op Agenda.

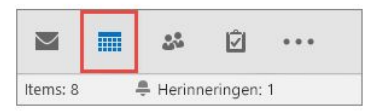

2. Klik op Bestand > Agenda opslaan.

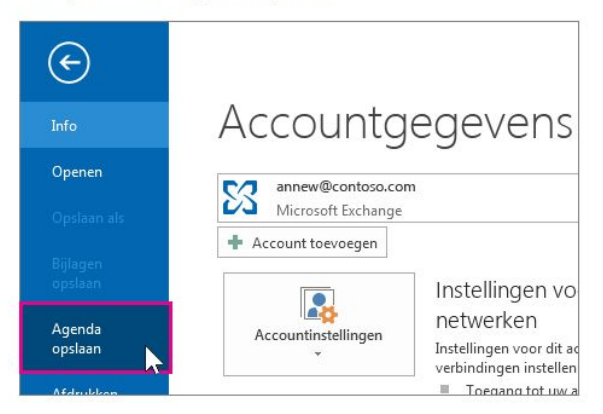

3. Gebruik de bestandsnaam die wordt weergegeven in het dialoogvenster **Opslaan als** of geef een andere naam op. Blader naar de locatie waarop u het bestand wilt opslaan en klik op **Meer opties**.

| - In * Lokales          | chif (C) + Gebrukers + armaw + Bureau                    | 44 + 44             |                  | er p        |
|-------------------------|----------------------------------------------------------|---------------------|------------------|-------------|
| Organiseren + Neu       | es map                                                   |                     | Automatic        |             |
| 1 Moreseft Dutlesk      | Neam                                                     | Gewijzigd op        | Туре             | Grootta     |
| Favorieten              | 🔄 Agenda Tjeend Veninga Jas                              | 25-01-2000 t 34 uar | Kalender-bertand | 213         |
| Recente locaties        |                                                          |                     |                  |             |
| Arbeeldingen            |                                                          |                     |                  |             |
| Video's                 | 10 m                                                     |                     |                  |             |
| Bestandunaam: Age       | nda TjeerdVeninga.ks                                     |                     |                  |             |
| Ogslaan alt: Kale       | ndar Format (*.ics)                                      |                     |                  |             |
| 1)###<br>24-04<br>24-04 | EVeninga, Do<br>2003, docraet<br>2004, Seperite gegenens | ker opties          |                  |             |
|                         |                                                          | ter e               | Contra 1         | Accession 1 |

- 4. Klik op de pijl bij Datumbereik en klik op Datums opgeven.
- 5. Gebruik de vakken Begin en Einde om het datumbereik te selecteren dat u wilt publiceren.

| <br>Datum <u>b</u> ereik: | Datums opgeven                                                                         |
|---------------------------|----------------------------------------------------------------------------------------|
|                           | Begin: wo 20-3-2013 💌 Einde: do 20-3-2014 💌                                            |
| <u>D</u> etail:           | Beperkte details<br>Omvat alleen de beschikbaarheid en onderwerpen van<br>agenda-items |

 Klik op de pijl bij Details en geef aan hoeveel informatie u wilt weergegeven in de gepubliceerde agenda.

Tip: Uw agenda is voor iedereen zichtbaar. Kies daarom Alleen beschikbaarheid of Beperkte details. Hoe meer mensen uw agenda zien, des te minder gegevens van uw persoonlijke leven u zuit willen publiceren.

7. Klik op OK en op Opslaan.

### Google-agenda

URL: http://bit.ly/2vFwO6z

## Je agenda exporteren

Je kunt afspraken exporteren uit al je agenda's of uit slechts één agenda.

#### Manieren om agenda's te exporteren

Je kunt alleen agenda's exporteren uit 'Mijn agenda's' aan de linkerkant van Google Agenda. Je moet ook de bevoegdheid 'Wijziging aanbrengen EN toegang beheren' hebben in de instellingen voor delen om een agenda te exporteren. Meer informatie over de instellingen voor delen.

Afspraken uit alle agenda's in je lijst 'Mijn agenda's' exporteren:

~

- 1. Open Google Agenda ☑ op je computer. Je kunt alleen exporteren vanaf een computer, niet vanaf een telefoon of tablet.
- 2. Klik in de rechterbovenhoek op Instellingen 🔹 > Instellingen.
- 3. Open het tabblad Agenda's.
- 4. Klik op Agenda's exporteren tussen de gedeelten 'Mijn agenda's' en 'Andere agenda's'.

Er wordt een zip-bestand opgeslagen op je computer. Als je hetzip-bestand opent, zie je afzonderlijke ICS-bestanden voor elke agenda.

Je importeert de ICS-bestanden weer in Google Agenda door ze afzonderlijk uit het zipbestand te halen en één voor één te importeren. Meer informatie over het importeren van bestanden.

#### Afspraken exporteren uit één agenda

- 1. Open Google Agenda ☑ op je computer. Je kunt alleen exporteren vanaf een computer, niet vanaf een telefoon of tablet.
- 2. Zoek het gedeelte Mijn agenda's aan de linkerkant van de pagina.
- Klik op het dropdown-menu -> Agenda-instellingen rechts van de agenda die je wilt exporteren.
- 4. Klik op Deze agenda exporteren.
- 5. Er wordt een ICS-bestand met je afspraken gedownload.

### iCloud-agenda

#### URL: http://apple.co/2eKMEbP

#### Agenda's importeren of exporteren

Om een agenda te delen die in het gedeelte 'Op mijn Mac' van de agendalijst staat, of om hiervan een reservekopie te maken, kun je de activiteiten van de agenda exporteren en deze vervolgens in een andere agenda of op een andere computer importeren.

Als je een agenda-account gebruikt, zoals iCloud of Exchange, hoef je de bijbehorende agenda's niet te exporteren en te importeren om er een reservekopie van te maken of om ze weer te geven op je andere apparaten. De accountagenda's worden namelijk opgeslagen op de servers van de aanbieder van de agendavoorziening en worden automatisch bijgewerkt op al je apparaten die voor dezelfde agendaaccount zijn geconfigureerd.

#### De activiteiten van een agenda exporteren

×

×

1. Klik op de naam van de agenda in de agendalijst.

Als de agendalijst niet aan de linkerkant wordt weergegeven, kies je 'Weergave' > 'Toon agendalijst'.

- 2. Kies 'Archief' > 'Exporteer' > 'Exporteer'.
- 3. Kies een locatie en klik op 'Exporteer'.

De activiteiten worden geëxporteerd naar een agendabestand (.ics).

#### Alle agenda's exporteren

1. Kies 'Archief' > 'Exporteer' > 'Agenda-archief'.

2. Kies een locatie en klik op 'Bewaar'.

#### Kalender importeren in SyndeoCMS

Wanneer je het ics-bestand hebt gedownload en opgeslagen op je computer en je hebt geklikt op 'ics-bestand importeren' in de kalendermodule, krijg je een overzicht met opties. Selecteer hier de kalender waarin je het ics-bestand wilt plaatsen (1). Klik vervolgens op 'Bestand kiezen', om het ics-bestand dat je zojuist hebt gedownload te importeren (2) en klik daarna op 'ics-bestand importeren' (3).

| Paginabeneer bestandsber | reer Modulebeneer instellingen Support                                                                                                    | website   initialiet                                     |
|--------------------------|----------------------------------------------------------------------------------------------------|----------------------------------------------------------|
| Modulebeheer             | Basisschool de Globe                                                                                                    | Gebruikersnaam : SchoolsUnitedCMS Supportteam / Afmelden |
| Kalenders                | Kalender         Beheer de kalendermodule         ics-bestand importeren         Kies een kalender en selecteer een opgelagen ics-kalenderbestand en klik op 'ics-bestand importeren'.         Kalender:       Kalender + 1         Bestand uploaden:       Bestand kiezen Geen bestand gekozen 2         ics-bestand importeren       3 |                                                          |

Herhaal deze stappen totdat je alle kalenders hebt gevuld. Wanneer je handmatig kalenderitems wilt toevoegen, kijk dan op de volgende pagina.

### Kalender handmatig vullen

Om de kalender te bewerken, ga je aan de voorkant van de website via de menubalk naar de kalender toe. Alleen wanneer je bent ingelogd verschijnen blauwe plustekens in de kalender. Klik op het plusteken op de gewenste dag om een nieuw kalenderitem in te voegen.

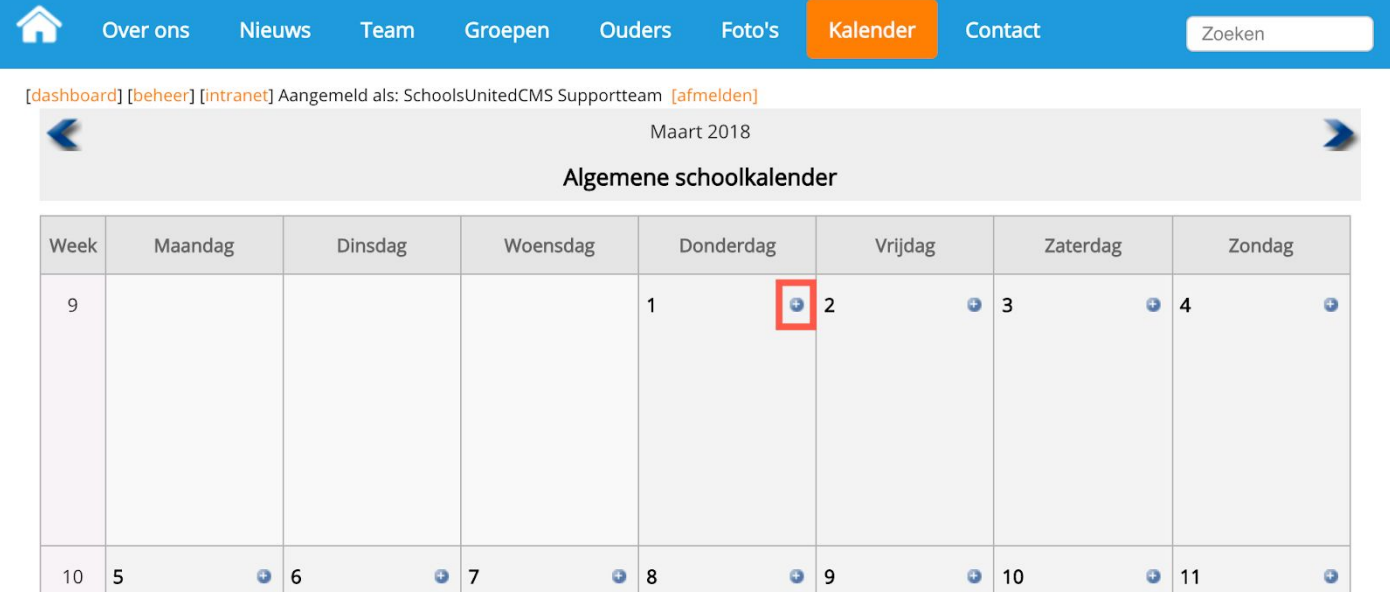

Je krijgt dan het volgende pop-upscherm.

| Datum 1             | 1-3-2018                                                                                                    |
|---------------------|----------------------------------------------------------------------------------------------------|
| Tijd <mark>2</mark> | tot                                                                                                    |
| Herhaling 3         | Dagelijks                                                                                                    |
| Icoon 4             | feest.png                                                                                                    |
| Titel 5             | Verjaardag schoolmascotte Kleur 6                                                                                                    |
| Link 7              |                                                                                                    |
| Umschrijving        | Broncode       B       I       I< |
| Voor intranet       | □ <b>9</b>                                                                                                    |
| Terug               | Opsiaan                                                                                                    |
|                     | Bestaande activiteiten                                                                                                    |

1. Vul hier de datum in van het kalenderitem.

**2.** Je kunt hier optioneel de tijd invullen van de activiteit.

**3.** Je kunt een kalenderitem dagelijks, wekelijks, maandelijks of jaarlijks herhalen. Vul dan ook in hoe vaak het kalenderitem herhaald moet worden en of zaterdag en zondag mee moeten worden genomen of niet.

**4.** Hier kun je een icoon kiezen die naast het kalenderitem wordt getoond.

5. Vul hier de titel in van het kalenderitem.

**6.** Hier kun je een kleur kiezen voor de titel van het kalenderitem. Wanneer je geen kleur kiest, wordt de tekst automatisch zwart.

**7.** Hier kun je een link invoegen. Als ouders op het kalenderitem klikken, zullen ze doorgestuurd worden naar de hier ingevulde website.

8. Wanneer een omschrijving van het kalenderitem gewenst is, vul je deze hier in.

9. Als je de kalender gebruikt op het intranet vink dan de optie 'Voor intranet' aan.

Wanneer je alles hebt ingevuld klik je op 'Opslaan' en zal het kalenderitem op de website verschijnen.

Herhaal dit voor alle items die je in de kalender wilt zetten.

# Werk de slider bij

Een nieuw schooljaar kan beginnen met nieuwe sliderfoto's. In modulebeheer klik je op de module 'Slider' en voeg je een nieuwe slider toe.

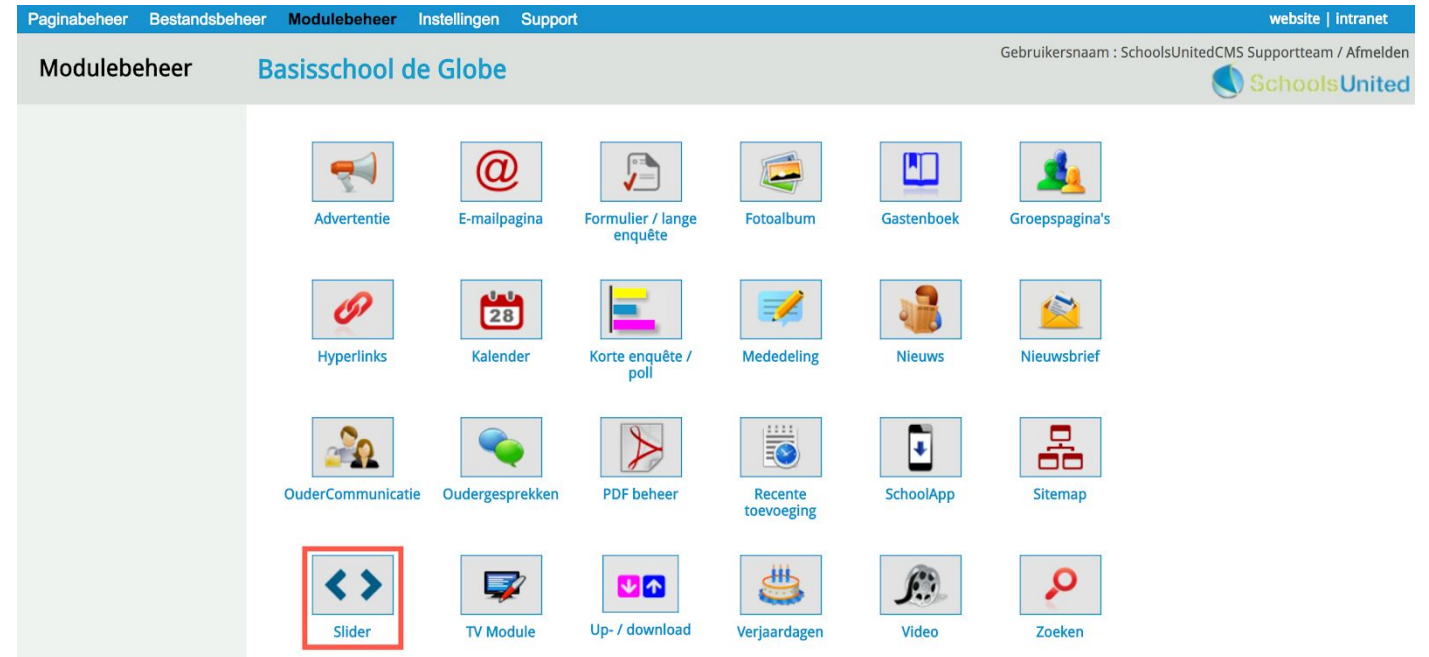

Je komt vervolgens op de overzichtspagina waar alle foto's in de slider worden weergegeven. Om een sliderfoto toe te voegen, klik je op **(1)**.

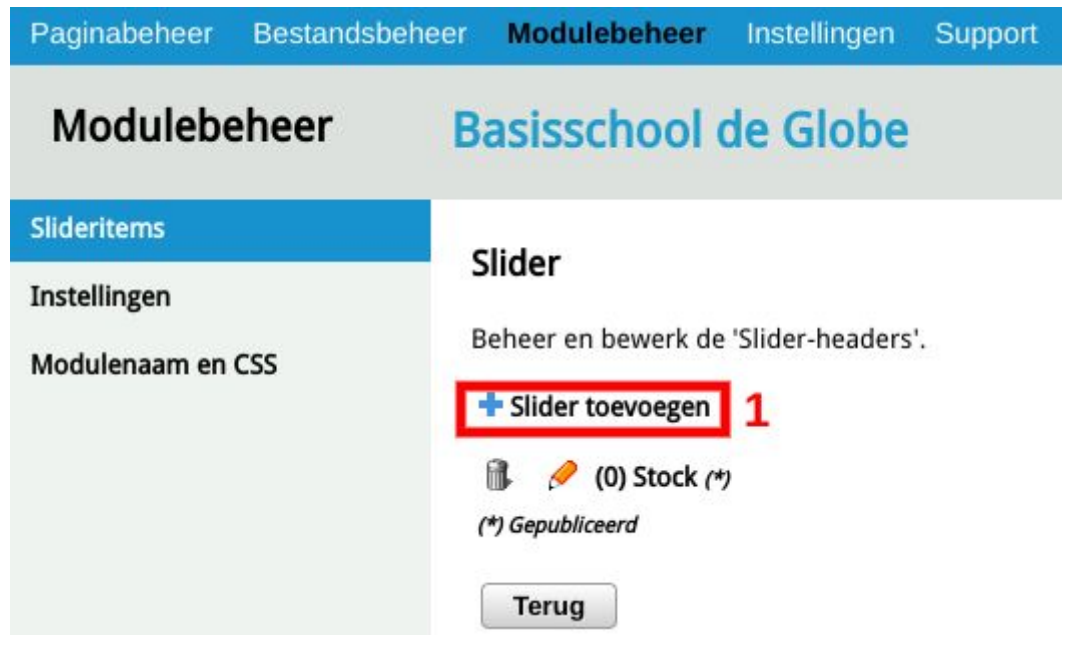

Geef de sliderfoto een titel (2). Deze titel is voor intern gebruik en wordt niet weergegeven op de voorkant van de website. Geef een volgorde aan de foto (2), zodat meerdere foto's in een bepaalde volgorde worden weergegeven. Klik vervolgens op publiceren "ja" (3). Daarna sla je de pagina op. (4)

| Slideritems<br>Instellingen<br>Modulenaam en CSS | Slider<br>Beheer en bewerk de 'Slider-headers'.<br>Slider toevoegen                                                                                                    |                |    |
|--------------------------------------------------|----------------------------------------------------------------------------------------------------|----------------|----|
|                                                  | Je moet eerst een slider item aanmaken voor je een foto kunt uploaden.          Titel :       Volgorde :       2         Broncode       B       I       I <td< th=""><th></th><th></th></td<> |                |    |
|                                                  | Link vanuit de slider :<br>Nee<br>Publiceer: Ja Nee 3                                                                                                    | Nieuw tabblad: | Ja |

Klik vervolgens op de aangemaakte slider(5).

| Paginabeheer Bestandsbehe | er Modulebeheer Instellingen Support  |
|---------------------------|---------------------------------------|
| Modulebeheer              | Basisschool de Globe                  |
| Slideritems               | Clider                                |
| Instellingen              | Silder                                |
| Modulenaam en CSS         | Beheer en bewerk de 'Slider-headers'. |
|                           | + Slider toevoegen                    |
|                           | 🕼 🤌 (0) Stock (*)                     |
|                           | 🚯 🤌 (0) A Slider (*) 5                |
|                           | (*) Gepubliceera                      |
|                           | Terug                                 |

Vervolgens kies je een bestand **(6)**, Deze upload je naar het systeem **(7)**, **(8)**, selecteer "ja". Sla de weizigingen op **(9)** en je bent klaar.

| Paginabeheer Bestandsbe                          | eheer Modulebeheer Instellingen Support                                                                                                    |
|--------------------------------------------------|----------------------------------------------------------------------------------------------------|
| Modulebeheer                                     | Basisschool de Globe                                                                                                    |
| Slideritems<br>Instellingen<br>Modulenaam en CSS | Slider<br>Beheer en bewerk de 'Slider-headers'.<br>Wijzig slider<br>Bestand moet minimaal 1920px breed zijn en wordt indien nodig verkleind naar 1920px!<br>Choose File No file chosen<br>Bestand uploaden<br>Titel : A Slider<br>Titel : A Slider<br>Volgorde : 0<br>Alleen foto over gehele breedte tonen<br>Ja Nee<br>8<br>Broncode B I U : : : : : : : : : : : : : : : : : : |
|                                                  | Link vanuit de slider : Nieuw tabblad: Ja<br>Nee<br>Publiceer: Ja Nee<br>Terug Opslaan 9                                                                                                    |

# Tips

De website is nu zo goed als klaar voor het nieuwe schooljaar! Vergeet niet om ook de tekstpagina's en documenten te vernieuwen. Hieronder vind je een paar onderwerpen die veel scholen op hun website toenen en die wellicht vernieuwd moeten worden.

- Schoolgid
- 🖵 Teamfoto
- Schooltijden, vakanties en vrije dagen
- 🗅 MR, OR

Namens SchoolsUnited wensen wij jullie een fijne vakantie en een voorspoedig nieuw shooljaar!